# What's New Strato Version 2.6

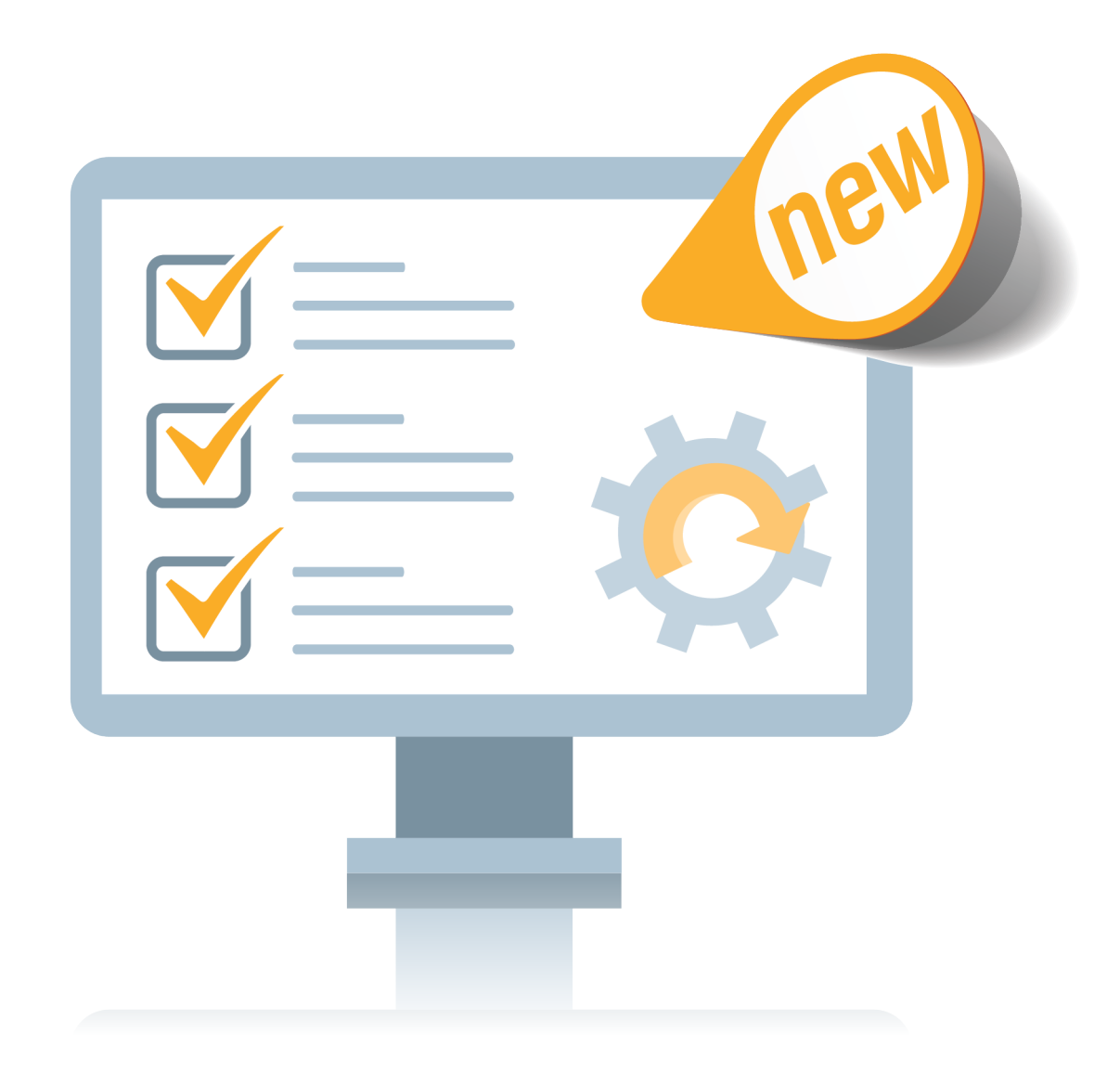

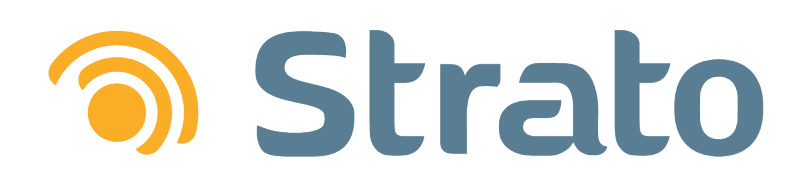

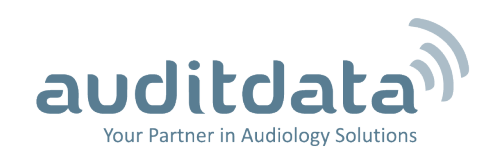

| 1 INTRODUCTION                                  |    |
|-------------------------------------------------|----|
| 2 SCHEDULER                                     |    |
| 2.1 Patient Alerts                              |    |
| 2.2 Scheduler Office Resource Management        |    |
| 2.3 Appointment Outcomes and Actions            | 7  |
| 2.4 Find Slot for Appointments                  |    |
| 2.5 New Look for Appointment History            |    |
| 3 ARTICLE                                       |    |
| 3.1 New Article Entities                        |    |
| 3.1.1 Creating Article Categories               |    |
| 3.1.2 Creating Article Manufacturers            |    |
| 3.1.3 Creating Article Makes, Models and Styles |    |
| 3.1.4 Assigning Entities to an Article          | 14 |
| 3.1.5 Filter Options in the EXPLORE views       |    |
| 3.2 Tracking HI Articles                        | 16 |
| 4 SALE ENHANCEMENTS                             |    |
| 4.1 Binaural and Max Discounts                  |    |
| 4.2 Improved Payment Balance Handling           |    |
| 5 OTHER IMPROVEMENTS                            |    |
| 5.1 Electronically Sign Documents               |    |
| 5.2 Additional Contact Details on Client        |    |
| 5.3 SMS Template                                | 23 |
| 6 ADDITIONAL INFORMATION                        | 24 |

# 1 Introduction

The purpose of this document is to give you an overview of the new and modified features in Strato 2.6.

The available languages are English UK, Danish, Swedish, Norwegian, Spanish, Polish, Mandarin (Traditional), German and Finnish. Strato v.2.6 is certified to NOAH 4 and works with Noah v.4.9.

# 2 Scheduler

# 2.1 Patient Alerts

**Patient Alerts** allow you to create custom alerts when opening a client screen and/or an appointment with the client. This helps you to keep track of important information related to a specific patient and take the corresponding action - e.g. the patient has allergies or a translator is required.

To create an alert:

1. Start editing a client profile and then click the *Patient Alerts* link.

| Stit Client        |                | -              |           |
|--------------------|----------------|----------------|-----------|
| Personal Data      |                |                |           |
| Main Personal Info | ormation       | Address        |           |
| Gender             | Male           | Address Line 1 |           |
| Title              |                | Address Line 2 |           |
| First Name         | John           | Address Line 3 |           |
| Middle Name        |                | City           |           |
| Last Name          | Doe            | Post Code      |           |
| Date of Birth      |                | Province       |           |
| SS Number          | 1              | Country        |           |
| Occupation         |                | Client Picture | Browse    |
|                    | Patient Alerts | Billing Person | John Doe2 |
|                    | Add Con        | iment          |           |

2. Click Add Alert to open the Create Patient Alert window.

| Patient Alerts |           |           |
|----------------|-----------|-----------|
| Description    | Completed | Add Alert |
|                |           | Close     |

Enter the alert description and specify the date range when this alert must be shown. Select On
 Appointment to display the alert when creating an appointment for the patient. On Patient means

the alert is shown when opening a patient screen. **One Time** means the alert is shown only once; after this it will be automatically marked as **Is Completed**. If the alert is marked as **Is Completed**, it will not be shown.

| Sreate Patient Ale                                                                 | rt 🛛 🔀                                |
|------------------------------------------------------------------------------------|---------------------------------------|
| Patient Alert Details                                                              |                                       |
| Description                                                                        | A translator from Punjabi is required |
| Start Date<br>End Date<br>On Appointment<br>On Patient<br>One Time<br>Is Completed | 3/21/2019<br>5/3/2019<br>V<br>V       |
|                                                                                    | OK Cancel                             |

4. Click OK.

You can create multiple alerts for a patient and those will be displayed on a patient screen or on an appointment, depending on the settings.

| Patient Alerts                          | X  |
|-----------------------------------------|----|
| Selected patient has one or more alerts |    |
| A translator from Punjabi is required   |    |
|                                         | ОК |

Strato will show a warning sign for every client with active alerts in the patient search results.

|                 | SEARCH » |
|-----------------|----------|
| јо              | ×        |
| All             | Search   |
| SEARCH RESULTS: |          |
| Clients(2)      |          |
| John Doe        | 1        |
| 1               |          |
| John Doe2       | 1        |
| 2               |          |

# 2.2 Scheduler Office Resource Management

You can now better track such office resources as sound booths, audiometers or office rooms. Simply create a resource type and assign it to the office. Then as you create appointments in this office – add a required resource. To further ensure accuracy when booking appointments and using resources, appointment reasons can be linked directly to the resources that are relevant to that reason.

Resource types can be added by going to **Tools** -> **Administration** and selecting the **Office Recourse Types** tab. Here, click the **Add Office Resource Type** button and provide the resource type name and description. Select **Is Active** to ensure you can later add resources to this type and then click **Save**.

| Create New Office Resource Type | X           |
|---------------------------------|-------------|
| Office Resource Type Details    |             |
| Name Transducers                | °           |
| Description Office transducers  |             |
| Is Active 🖌                     |             |
| L                               | Save Cancel |

Now switch to the **Offices** tab and start editing the office to which you want to allocate resources. Available office resources are listed at the bottom of the **Edit Office Data** window.

| 🕤 Edit Office Da | ta         |         |    |               |            |                 | X |
|------------------|------------|---------|----|---------------|------------|-----------------|---|
| Office Data      |            |         |    |               |            |                 |   |
| Office Name      | Taastrup   |         |    | Address Line1 | Dalbestrog | get 12          |   |
| Phone            | 90856757   | 65      | _  | Address Line2 | Dalbestrog | get 34          |   |
| Email            |            |         |    | Address Line3 |            |                 |   |
| Is active        | Yes        |         | -  | City          | Taastrup   |                 |   |
| Business Unit    | Organizati | on      | -  | Postcode      | 56432      |                 |   |
| Notes            | Werelder   |         |    |               |            |                 |   |
|                  |            |         |    |               |            |                 |   |
|                  |            |         |    |               |            |                 |   |
|                  | L          |         |    |               |            |                 |   |
| Working Hours    |            |         |    |               |            |                 |   |
| Day of the       | week       | From    |    | То            |            | Closed          |   |
| I                | Monday     | 9:00 AM | ₽. | 4:00 PM       | e          |                 | _ |
|                  | Tuesday    | 9:00 AM | ₽. | 4:00 PM       | •          |                 | _ |
| We               | dnesday    | 9:00 AM | 5  | 4:00 PM       | 4          |                 |   |
| Т                | hursday    | 9:00 AM | ₽  | 4:00 PM       | 6          |                 |   |
|                  | Friday     | 9:00 AM | 5  | 2:00 PM       | 6          |                 |   |
| s                | aturday    |         | Ð  |               | 6          | $\checkmark$    |   |
|                  | Sunday     |         | 5  |               | 6          | $\checkmark$    |   |
| Office Resources |            |         |    |               |            |                 | - |
|                  |            |         | _  |               |            | how Active only |   |
|                  |            | 1       |    |               | <b>⊻</b> 3 | now Active only |   |
| Audiometer       | D65        | IS Acti |    |               |            |                 |   |
| Addiometer       | ,000       | •       |    |               |            |                 |   |
|                  |            |         |    |               |            |                 |   |
|                  |            |         |    |               |            |                 |   |
|                  |            |         |    |               | )          |                 |   |
|                  |            |         |    | Si            | ave        | Cancel          |   |

Click the **Add Office Resource** button, enter the resource details and assign it to the correct resource type. Make sure the **Is Active** option is checked and click **OK**.

| Mdd Office I    | Resource        |
|-----------------|-----------------|
| Office Resource | e Details       |
| Name            | Transducer DD65 |
| Description     | Transducer      |
| Туре            | Transducers     |
| Is Active       |                 |
|                 | OK Cancel       |

Now as you create an appointment, just add one or several required resources to your appointment.

| Appointment Details                                                                                                    |                 |             |            |                 |        |         |    |   |
|----------------------------------------------------------------------------------------------------|-----------------|-------------|------------|-----------------|--------|---------|----|---|
| Client                                                                                                    | John Doe        |             |            |                 |        |         | R  | • |
| Location                                                                                                    | Taastrup        | -           | Start Time | 4/2/2019        | B      | 11:00 4 | AM | Ð |
| Resource                                                                                                    | John Doe        | ~           | End Time   | 4/2/2019        | 1      | 12:00 F | м  | 0 |
| Status                                                                                                    | Booked          | -           |            | Find Slot For A | Appoin | tment   |    |   |
| Appointment Type                                                                                                    | First follow-up | -           | Outcome    |                 |        |         |    | - |
| Resources                                                                                                    |                 | -           | 1          |                 |        |         |    |   |
|                                                                                                    | Select All)     |             |            |                 |        |         |    |   |
| Created by                                                                                                    | Audiometer DD65 |             | Date       |                 |        |         |    |   |
| A deadleft and have                                                                                                    | Transducer DD   |             |            |                 |        |         |    |   |
| wodified by                                                                                                    | Mandatory resou | rce         |            |                 |        |         |    |   |
| Notes                                                                                                    | Mandatory resou | rce         | -          |                 |        |         |    |   |
| Referral Source Details                                                                                                    | Mandatory resou | rce         |            |                 |        |         |    |   |
| Referral Source Details                                                                                                    | Mandatory resou | rce         | <u></u>    |                 |        |         |    |   |
| Referral Source Details<br>Follow-up Visit<br>Referral Source<br>Subcategory<br>Notes                                                 | Mandatory resou | rce         |            |                 |        |         |    |   |
| Modified by<br>Notes<br>Referral Source Details<br>Follow-up Visit<br>Referral Source<br>Subcategory<br>Notes<br>Campaign             | Mandatory resou | Tree<br>T   |            |                 |        |         |    |   |
| Modified by<br>Notes<br>Referral Source Details<br>Follow-up Visit<br>Referral Source<br>Subcategory<br>Notes<br>Campaign<br>Campaign | Mandatory resou | v<br>v<br>v |            |                 |        |         |    |   |

## 2.3 Appointment Outcomes and Actions

Strato now includes an Enterprise level feature allowing you to assign outcomes to specific appointment types and then add specific actions for every outcome. This way when you create an appointment of a certain type, you will be able to choose from the list of the relevant outcomes. If the outcome has one or several actions, those will be displayed – a helpful reminder to ensure a consistent client experience across the entire organization.

First, you need to assign one or several outcomes to an appointment type in Strato and then specify actions for the outcome. To do this:

- 1. Go to Tools -> Administration and select the Appointment Types tab.
- 2. Start editing an appointment and locate the *Appointment Type Outcomes* section at the bottom of the *Edit appointment details* window. Click the **Assign Outcome** button on the right panel to assign an existing outcome to the appointment type.

| S Edit appointment type details  |                 |
|----------------------------------|-----------------|
| Appointment Type                 |                 |
| Title                            | First follow-up |
| Description                      | First follow-up |
| Shortcut                         | First           |
| Colour                           |                 |
| Default Duration                 | 60              |
| Mandatory Resource Types         | Audiometers     |
| Requires Outcome                 |                 |
| Is active                        |                 |
| Follow-up Visit                  |                 |
| Requires Referral Source         |                 |
| Requires Referral Subcategory if |                 |
| First SMS Reminder               |                 |
| Second SMS Reminder              |                 |
| Appointment Type Outcomes        |                 |
| Outcome                          | +               |
| HI Candidate                     | A               |
| Other                            |                 |
|                                  |                 |
|                                  | Save Cancel     |

3. Select the outcome from the drop-down list.

| Assign Appointment C  | Putcome                                                                          | × |
|-----------------------|----------------------------------------------------------------------------------|---|
| Outcome Assignment De | tails                                                                            |   |
| Appointment Outcome   |                                                                                  | - |
| Name                  | HI Candidate<br>No bearing loss                                                  |   |
|                       | Other<br>Purchase confirmed<br>regression<br>Send to ENT<br>Test spain<br>TestEN |   |
|                       |                                                                                  |   |
| - <u>-</u>            | OK Cance                                                                         | 4 |

4. The next step is to make sure your outcome has actions that will be automatically displayed in the Scheduler. Click the **Add Action** button to open the **Add Outcome Action** window.

Note: The action here is to prompt the user to create an additional appointment as a result

of the current appointment's outcome. For example, if the outcome of the initial appointment results in the patient requiring a hearing instrument, then the follow up action is to schedule a second appointment where the actual HI can be fitted and sold to the client.

| Dedit Appointment Outcome Assignment | 3         |
|--------------------------------------|-----------|
| Outcome Assignment Details           |           |
| Appointment Outcome HI Candidate     |           |
| Name                                 |           |
|                                      | dd Action |
|                                      |           |
|                                      |           |
|                                      |           |
|                                      |           |
|                                      |           |
| ОК Сапсе!                            |           |

5. Enter the action's name and description. Then select the type for the follow up appointment and specify when the next appointment needs to be created.

| 1 | Add Outcome Action         | X                        |
|---|----------------------------|--------------------------|
|   | Outcome Action Details     |                          |
|   | Name                       | Schedule second visit    |
|   | Description                | A follow up visit action |
|   | Appointment Type           | Second follow-up         |
|   | Create Appointment In Days | 3                        |
|   |                            | OK Cancel                |

In the Scheduler, as you change the appointment outcome to **HI Candidate** and save your changes, the suggested action pops up.

| Suggested Actions                       |                          | X                  |  |  |
|-----------------------------------------|--------------------------|--------------------|--|--|
| Suggested actions for patient: John Doe |                          |                    |  |  |
| Name                                    | Description              | Action             |  |  |
| Schedule second vi                      | A follow up visit action | Create Appointment |  |  |
|                                         | A follow up visit actio  | n                  |  |  |
|                                         |                          | Close              |  |  |

Clicking the **Create Appointment** link will open the new window where the follow-up appointment can be created. The appointment type and date that you specified for the action will be set automatically. If you click **Close** instead, there will be no further actions.

# 2.4 Find Slot for Appointments

With busy appointments calendar finding the right spot for the appointment might become a challenge. Now you can do it in Strato just with a few clicks. Start creating an appointment and locate the **Find Slot For Appointment** button.

| Sreate Appointmer       | nt              |            |                      | X        |
|-------------------------|-----------------|------------|----------------------|----------|
| Appointment Details     |                 |            |                      |          |
| Client                  | John Doe        |            |                      | P 🙀      |
| Location                | Taastrup        | Start Time | 3/29/2019            | 9:00 AM  |
| Resource                | John Doe 💌      | End Time   | 3/29/2019            | 10:00 AM |
| Status                  | Booked          |            | Find Slot For Appoin | ntment   |
| Appointment Type        | First follow-up | Outcome    |                      | -        |
| Resources               | -               |            |                      |          |
|                         |                 |            |                      |          |
| Created by              | John Doe        | Date       |                      |          |
| Modified by             |                 |            |                      |          |
| Notes                   |                 |            |                      |          |
|                         |                 |            |                      |          |
|                         |                 |            |                      |          |
| Referral Source Details | 3               |            |                      |          |
| Follow-up Visit         |                 |            |                      |          |
| Referral Source         | <br>            |            |                      |          |
| Subcategory             | •               |            |                      |          |
| Notes                   |                 |            |                      |          |
|                         |                 |            |                      |          |
| Campaign                |                 |            |                      |          |
| Campaign                |                 |            |                      |          |
|                         |                 |            | Save                 | Cancel   |

Click it to open the *Find Slot Appointment* window. Select the office and user for the appointment. Then specify:

- Start Date
- Preferred appointment duration
- Weekday preference
- Time slot preference
- The number of results you want Strato to return for your search (max. 20).

#### Then click **Search**.

| Find Slot For Appoi  | ntment                    |                |                  |          |             | X  |
|----------------------|---------------------------|----------------|------------------|----------|-------------|----|
| Search Criteria      |                           | Search Results |                  |          |             |    |
| Office               | Taastrup                  | Date           | Time Range       | User     | Action      |    |
| User                 | John Doe 🔻                | 4/1/2019       | 12:00 PM-2:30 PM | John Doe | Select slot |    |
| Start Date           | 3/29/2019                 | 4/1/2019       | 2:30 PM-4:00 PM  | John Doe | Select slot |    |
| Duration             | 15                        | 4/2/2019       | 12:00 PM-2:30 PM | John Doe | Select slot |    |
| Weekday Preference   | Monday, Tuesday 💌         | 4/2/2019       | 2:30 PM-4:00 PM  | John Doe | Select slot |    |
| Time Slot Preference | Afternoon 12:00 PM-2:30 👻 | 4/8/2019       | 12:00 PM-2:30 PM | John Doe | Select slot |    |
| Return First         | 10                        | 4/8/2019       | 2:30 PM-4:00 PM  | John Doe | Select slot | -  |
|                      | Search                    |                |                  |          | Cance       | el |

You can now choose the appropriate time slot from the *Search Results* section. Find the slot suitable both for the patient and for the office specialist and then click *Select slot...*. The correct time and date will be automatically selected and you can then create the appointment.

## 2.5 New Look for Appointment History

We have redesigned the view of the appointment history in Strato to ensure it is easier for you to track all the appointments. Open the client screen and go to the **Client Info** tab to find the patient appointments sorted by the date. Grey icon indicates the appointment is in the past, blue icon - appointment is scheduled for the future, and red icon means the appointment is either cancelled or the patient did not arrive.

|   | Time     | Date 👻                       | Appointment Type | Status         | Use |
|---|----------|------------------------------|------------------|----------------|-----|
| • | 9:00 AM  | Monday, April 8, 2019        | First follow-up  | Cancelled      | Joh |
| • | 1:57 PM  | Thursday, April 4, 2019      | Second follow-up | Booked         | Joh |
| • | 11:00 AM | Wednesday, April 3, 2019     | First follow-up  | Did Not Arrive | Joh |
| • | 11:00 AM | Tuesday, April 2, 2019       | First follow-up  | Booked         | Joh |
| • | 11:00 AM | Monday, April 1, 2019        | First follow-up  | Booked         | Joh |
| • | 7:27 PM  | Sunday, March 31, 2019       | Second follow-up | Booked         | Joh |
| • | 12:21 PM | Saturday, March 30, 2019     | Second follow-up | Booked         | Joh |
| • | 10:00 AM | Friday, March 29, 2019       | First follow-up  | Checked Out    | Joh |
|   | 4:30 PM  | Thursday, March 21, 2019     | First follow-up  | Booked         | Joh |
|   | 10:00 AM | Wednesday, March 20, 2019    | Initial visit    | Booked         | Joh |
|   | 12:00 AM | Thursday, March 7, 2019      | First follow-up  | Booked         | Joh |
|   | 1:45 PM  | Wednesday, February 27, 2019 | Second follow-up | Booked         | Joh |
|   | 2:17 PM  | Thursday, February 14, 2019  | First follow-up  | Booked         | Joh |
|   | 11:30 AM | Friday, January 11, 2019     | First follow-up  | Booked         | Joh |
|   | 10:15 AM | Friday, January 11, 2019     | First follow-up  | Booked         | Joh |
|   | 10:30 AM | Thursday, January 10, 2019   | First follow-up  | Booked         | Joh |
|   | 4:45 PM  | Wednesday, January 9, 2019   | First follow-up  | Booked         | Joh |
|   | 2:14 PM  | Wednesday, December 19, 2    | First follow-up  | Booked         | Joh |

# 3 Article

# 3.1 New Article Entities

We have added more ways to organize the articles in your stock. This includes the ability to assign articles to different categories, manufacturers, makes, models and styles.

#### 3.1.1 Creating Article Categories

You can create different categories as an optional method of organizing your articles. One article can only be in one category. The main benefit of assigning articles into categories is the ability to create and apply Binaural and Max discounts which are described with more details in the **Sale** section . Other than that, you can apply filters to show articles that belong to certain categories.

Categories can be created by going to **Tools** -> **Administration** -> **Article Categories** and clicking the **Add Article Category** button.

| Administration  Administration  Article Categories  Show Active only  Name Category 1 Category 2                                                                                                    | ,<br>Add Ar |
|----------------------------------------------------------------------------------------------------|-------------|
| Image: Sale Templates       Article Categories         Image: Sale Templates       Image: Show Active only         Image: Stock Item Status Causes       Category 1         Image: Sale Templates       Category 2                                                                                                    | Add Ar      |
| Templates     Name       Stock Item Status Causes     Category 1       Category 2     Category 2                                                                                                    | Add Ar      |
| Sale Templates     ✓ Show Active only                                                                                                    | Add Ar      |
| Repair Templates     Name     Active       Image: Stock Item Status Causes     Category 1     Image: Category 2                                                                                                    | Add Ar      |
| Stock Item Status Causes     Category 1       Category 2     Category 2                                                                                                    | Add Ar      |
| Relación Category 2                                                                                                    | AUU AI      |
| Notes Concest of the second second se |             |
| Category 3                                                                                                    | +           |
| ENTs Category 4                                                                                                    |             |
| Appointment Outcomes                                                                                                    |             |
| 🔛 Insurance Groups                                                                                                    |             |
| Insurance                                                                                                    |             |
| E Custom Dictionaries                                                                                                    |             |
| Rules                                                                                                    |             |
| Campaign Management                                                                                                    |             |
| Campaigns                                                                                                    |             |
| Cost Types                                                                                                    |             |
| 🔛 Customer Consent Manager                                                                                                    |             |
| Consent Questions                                                                                                    |             |
| Consent Forms                                                                                                    |             |
| Business Unit Management                                                                                                    |             |
| Business Units                                                                                                    |             |
| Manufacturers Manufacturers                                                                                                    |             |
| 🔛 Article Categories                                                                                                    |             |
| Article Types                                                                                                    |             |
|                                                                                                    |             |
| Clos                                                                                                    | e           |

### 3.1.2 Creating Article Manufacturers

Creating manufacturers and then assigning them to the articles you are selling can be done from **Tools** -> **Administration** -> **Manufacturers**. Here, you can display all manufacturers or only active ones. To create a new manufacturer, click the **Add Manufacturer** button to open the **Create New Manufacturer** window.

| (1) Administration       |                |                  |
|--------------------------|----------------|------------------|
| Administration           |                |                  |
| Templates                | Manufacturers  |                  |
| Sale Templates           |                | Show Active only |
| Repair Templates         | Name           | Active           |
| Stock Item Status Causes | Manufacturer 1 | × /              |
| Roles                    | Manufacturer 2 | </th             |
| Suppliers                |                |                  |
| ENTs                     |                |                  |
| Appointment Outcomes     |                |                  |
| linsurance Groups        |                |                  |
| 🔛 Insurance              |                |                  |
| Custom Dictionaries      |                |                  |
| Rules                    |                |                  |
| Campaign Management      |                |                  |
| Campaigns                |                |                  |
| Cost Types               |                |                  |
| Customer Consent Manager |                |                  |
| Consent Questions        |                |                  |
| Consent Forms            |                |                  |
| Business Unit Management |                |                  |
| Business Units           |                |                  |
| 📑 Manufacturers          |                |                  |
| Article Categories       |                |                  |
| Article Types 🔍          |                |                  |
|                          |                |                  |
|                          |                | Close            |

Provide the manufacturer name and description and select the **Is active** check box to ensure you can assign this manufacturer to the articles.

| Create New I | Manufacturer  |      | ×             |
|--------------|---------------|------|---------------|
| Manufacturer |               |      |               |
| Name         | America Hears |      | Ţ             |
| Description  | America Hears |      |               |
| Is active    | $\checkmark$  |      | Mandatory Fie |
|              |               |      |               |
|              |               | Save | Cancel        |
|              |               |      |               |

Click **Save** to complete the procedure. As with the categories, one article can be assigned to one manufacturer.

#### 3.1.3 Creating Article Makes, Models and Styles

Finally, Strato allows you to specify even more entities for your articles - by creating article makes, models and styles. This can be done from **Tools** -> **Administration** -> **Custom Dictionaries**. You

can add a make, model or style by selecting them from the drop-down list and then using the **Add** button in the right panel.

| (1) Administration                                                                                                    |                                                                                                    |                                      |
|----------------------------------------------------------------------------------------------------|----------------------------------------------------------------------------------------------------|--------------------------------------|
| Administration                                                                                                    |                                                                                                    |                                      |
| Administration  Administration  EXPLORE Templates  Client  Scheduler  Scheduler  Scheduler  Sale Item  Femplates  Sale Templates  Scheduler  Scheduler  Sc | Custom Dictionaries          Payment Terms <ul> <li>Payment Terms</li> <li>Credit Reasons</li> <li>Repair Reasons</li> <li>Repair Statuses</li> </ul> Article Makes           Article Models           Article Styles | Show Active only<br>Active Predefine |
| Campaigns                                                                                                    |                                                                                                    |                                      |
| Customer Consent Manager                                                                                                    |                                                                                                    |                                      |
|                                                                                                    | L                                                                                                    | Close                                |

The *Create New* window provides the same simple interface for all entities - you need to specify name, description and set the style, model or make as active.

| Sreate New                       |             |
|----------------------------------|-------------|
| Article Makes                    |             |
| Name<br>Description<br>Is Active | New Make    |
|                                  | Save Cancel |

#### 3.1.4 Assigning Entities to an Article

Edit an article and then select the required category, make, model or style from the corresponding drop-down lists (1). Manufacturer can be added a bit below from the *Manufacturer / Supplier Data* section (2).

| S Edit Article            |                                   | × |
|---------------------------|-----------------------------------|---|
| Main Data                 |                                   |   |
| Name                      | Article 5                         |   |
| Description               |                                   | = |
| Article No.               | 12<br>Demote Control              |   |
| Catagory                  | Cotocory 1                        |   |
|                           | Category 1                        |   |
| 1 Make                    | Make 1                            |   |
| Style                     |                                   |   |
| Style                     | Style 1                           |   |
| Manufacturer / Supplier   | Data                              |   |
| 2 Manufacturer            | Manufacturer 1                    |   |
| Supplier                  | Supplier Article No.              |   |
| Prices                    |                                   |   |
| Purchase Price            | Retail Price Reimbursement        |   |
| Settings                  |                                   |   |
| Serial Number<br>Disabled | Inventory     Available for order |   |
| Track In History          |                                   |   |
| Other                     |                                   |   |
| Order blocked since       |                                   |   |
| Notes                     |                                   |   |
| L                         | Save Cancel                       |   |

You can also create a new manufacturer by using the **Create new manufacturer** button to the right of the **Manufacturer** field.

#### 3.1.5 Filter Options in the EXPLORE views

Use the filter options on the left panel to display the articles by category, manufacturer, model, make and style.

| ∀ Order          |   |
|------------------|---|
|                  |   |
| Article          |   |
|                  |   |
| Manufacturer     |   |
|                  | - |
| Article Category |   |
|                  | - |
| Article Make     |   |
|                  | ~ |
| Article Model    |   |
|                  | - |
| Article Style    |   |
|                  | - |
| ℅ Client Data    |   |

This can be done from Article EXPLORE, Sale Item EXPLORE, Stock Item EXPLORE and Order EXPLORE.

## 3.2 Tracking HI Articles

Select an option **Track in History** for an HI article of your choice.

| S Edit Article          | X                                     |
|-------------------------|---------------------------------------|
| Main Data               |                                       |
| Name                    | America Hears HI BTE                  |
| Description             |                                       |
| Article No.             | 3                                     |
| Туре                    | HI BTE                                |
| Category                | Category 1                            |
| Make                    |                                       |
| Model                   | · · · · · · · · · · · · · · · · · · · |
| Style                   | · · · · · · · · · · · · · · · · · · · |
| Manufacturer / Supplier | Data                                  |
| Manufacturer            |                                       |
| Supplier                | Supplier 2 Supplier Article No.       |
| Prices                  |                                       |
| Purchase Price          | Retail Price €50.00                   |
|                         | Reimbursement                         |
| Settings                |                                       |
| Serial Number           | ✓ Inventory ✓                         |
| Disabled                | Available for order                   |
| Track In History        |                                       |

Now a complete item history can be tracked on the **Last delivered HI** panel on the client's screen. Only HI articles with the status **Delivered** and with the enabled option **Track in History** will be displayed.

| 🔁 Last d | elivered F | 11                       |          |        |               |       |
|----------|------------|--------------------------|----------|--------|---------------|-------|
| Ту       | Side       | Article                  | Serial N | Quanti | Delivery Date | Warra |
| HI BTE   | Left       | America Hears HI BTE (3) | 24345    | 1      | 01/30/2019    | 01/30 |
| HI BTE   | Left       | America Hears HI BTE (3) | 2344     | 1      | 07/25/2018    | 07/25 |
| •        |            |                          |          |        |               | ►     |

# 4 Sale Enhancements

## 4.1 Binaural and Max Discounts

Binaural Discount is a discount that is applied if the client buys two or more articles from the same category. The discount is applied to all the articles from the same category in one sale session.

Max Discount is a setting that limits the maximum discount that can applied to the items within a single sale session.

This way you have one more way to effectively promote products to your customer base, while at the same time ensuring the total sale discount does not exceed the reasonable limit.

To set it up:

- 1. Go to **Tools** -> **Administration** and open the **Article Categories** tab.
- 2. Add a category or start editing an existing one.
- 3. Set the discount values according to your preferences. There are no restrictions here, but it is obvious that the Binaural Discount should not exceed the Max Discount.

| S Edit Article Category        |
|--------------------------------|
| Article Category               |
| Name Category 1                |
| Description                    |
| Is Active 🗸                    |
| Binaural Discount (%) 🔽 10 % 💭 |
| Max Discount (%) 🔽 20 % 💭      |
|                                |
| Save Cancel                    |

4. Make sure you set your category as active and then save your changes.

Now you can select the client and add two or more articles to the sale. These can be the same or different products but they must be from the same category.

For example, we are adding **Item 1** and **Item 2**, where each costs 50 EUR and a marketing rule discount of 10% is applied to both items. Simultaneously, a Binaural Discount of 10% will be applied. This way, the initial price total is 100 EUR and the 10% marketing rule as well as the 10% Binaural Discounts are applied, bringing the total discount amount to 20 EUR or 20%. This does not exceed the Max Discount value that we have set for this category.

| Add Article to Sale | X                        |
|---------------------|--------------------------|
| Article Data        |                          |
| Article             | America Hears HI BTE (3) |
| Quantity            |                          |
| Supplier            | Supplier 2               |
| Ear Side            | Left                     |
| Article Price       | €50.00                   |
| VAT                 | 10% 💌                    |
|                     |                          |
| Sales Price         | €40.00                   |
| Discount            | €5.00                    |
| Discount %          | 10 %                     |
| Binaural Discount   | €5.00                    |
| Binaural Discount % | 10 %                     |
| Total Discount      | €10.00                   |
| Reimbursement       | €0.00                    |
| Private Price       | €40.00                   |
| Properties Left     |                          |
| Colour              |                          |
| Notes               |                          |
|                     | Save Cancel              |

However, if we change the Binaural Discount for the category to 15%, the Max Discount will be exceeded - 10% (marketing rule) + 15% (binaural) = 25% > 20% (Max Discount). The system will note this right when you add the second item to the sale and the Binaural Discount is applied. As you save **Item 2**, the warning will be displayed, notifying you that the Binaural Discount applied to this item has been updated in order to bring down the total sale discount to 20%.

| 🕥 Warnin | s 🛛                                                                                                    |
|----------|----------------------------------------------------------------------------------------------------|
|          | Binaural discount of sale item with article     "America Hears HI BTE" has been updated.                                                                                              |
|          | • Total discount for sale item with article<br>"America Hears HI BTE" exceeds the maximum<br>discount of corresponding article category (20%);<br>discount values have been adjusted. |
|          | ОК                                                                                                    |

Salos Documonte

The marketing rule discount (or the discount that you manually enter in the **Discount** field when adding articles to the sale) has priority over the binaural discount.

| Private Price: €80.00 | Reimbursement: €0.00 | Sales Price:       | €80.00 |
|-----------------------|----------------------|--------------------|--------|
|                       |                      | Discount:          | €10.00 |
|                       |                      | Binaural Discount: | €10.00 |
|                       |                      | Discount Total:    | €20.00 |

As you can see from the screen shot (initial price 100 EUR), the binaural discount was lowered from 15% to 10% to comply with the Max Discount of 20%.

# 4.2 Improved Payment Balance Handling

The invoices with overpayments will now have the status **Overpaid**. Such invoices are colored differently to bring your attention.

| Ju | ies bocuments  |          |         |           |                       |        |                 |   |
|----|----------------|----------|---------|-----------|-----------------------|--------|-----------------|---|
|    |                |          |         |           |                       |        |                 |   |
|    | Туре           | Status   | Number  | Date      | Electronically Signed | Amount | Outstanding Pay |   |
|    | Client Invoice | Overpaid | 0000064 | 3/29/2019 |                       | €50.00 | (€5.00)         | ] |

Moreover, overpaid amount can now be easily transferred over to a client deposit by clicking the invoice and selecting the **Overpayment to Deposit** option.

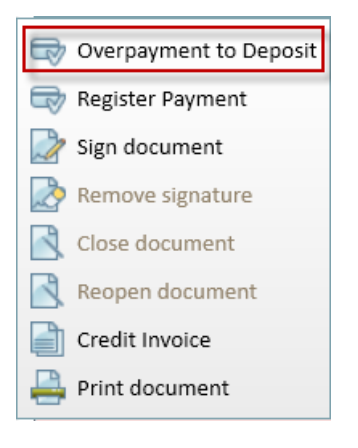

# 5 Other Improvements

## 5.1 Electronically Sign Documents

You can now sign Strato documents electronically – using the Signature Pad or the Signature feature in Adobe. This saves time and money allowing you to avoid the manual signature paperwork process.

First, you have to enable the functionality under **Tools** -> **Global Settings** -> **Sale**.

| Global Settings                                                                                                    |                                                                                                    |                 |
|----------------------------------------------------------------------------------------------------|----------------------------------------------------------------------------------------------------|-----------------|
| Global Settings                                                                                                    |                                                                                                    |                 |
| Clobal Settings                                                                                                    | Sale Settings         Default Warranty Period (months)         Allow multiple suppliers of articles         Complete delivery/return before invoicing/crediting         Reset warranty expiration date on delivery of lent items         Enable alternative person to invoice         Hide the following buttons:         Lend         Deliver         Return         On return set stock item status to | System Settings |
| Client<br>Client Overview<br>Client Erase<br>VAT<br>VAT<br>Notifications<br>Stock<br>Links<br>PTA<br>Reporting<br>Email v | Sale documents export format PDF                                                                                                    |                 |
|                                                                                                    |                                                                                                    | Save Cancel     |

Now you can electronically sign Word and Excel documents from the client's **Sale** and **Documents** tab, as well as from the Sale Document EXPLORE view.

Select the document and then click Sign document.

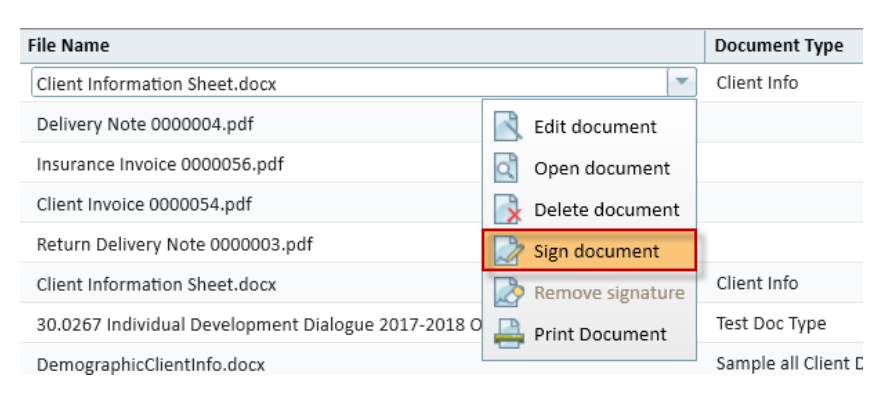

The Word or Excel document will be automatically converted and opened as a PDF file where you can enter the electronic signature. Make sure you save the signed document in Adobe before closing it and going back to Strato.

Here, click **OK** in the *Information* window.

| ) Inform | ation                                                          | X                               |
|----------|----------------------------------------------------------------|---------------------------------|
| í        | Please finish signing th<br>close application and p<br>proceed | ne document then<br>press OK to |
|          | ОК                                                             | Cancel                          |

The document will now be marked as **Electronically Signed**.

| File Name                                                                                                    | Document Type | User     | Date            | Notes | Electronically Signed |
|----------------------------------------------------------------------------------------------------|---------------|----------|-----------------|-------|-----------------------|
| Client Information Sheet.docx                                                                                                    | Client Info   | John Doe | 3/29/2019       | AAA   |                       |
| Delivery Note 0000004.pdf                                                                                                    |               | John Doe | 1/29/2019       |       | × 1                   |
| Insurance Invoice 0000056.pdf                                                                                                    |               | John Doe | 1/29/2019       |       | × .                   |
| Client Invoice 0000054.pdf                                                                                                    |               | John Doe | 1/29/2019       |       | × .                   |
| Return Delivery Note 0000003.pdf                                                                                                    |               | John Doe | 1/29/2019       |       | × .                   |
| and the second second sec |               |          | + 10 + 10 0 + 0 |       |                       |

This allows you to filter the documents by the electronic signature in the Sale Document EXPLORE view.

| le Document Explore                   |   |
|---------------------------------------|---|
|                                       |   |
| ☆ Document                            |   |
| Туре                                  |   |
| · · · · · · · · · · · · · · · · · · · | ] |
| Status                                | 1 |
| •                                     | J |
| Number                                |   |
|                                       | J |
| Electronically Signed                 |   |

There is also a possibility to remove the electronic signature by selecting the signed document and clicking **Remove signature**. The signature is removed and the document's format is reverted from PDF to either Microsoft Word or Excel. Only users with the corresponding permission can remove the signatures. The permission can be set up by editing the user role and selecting **Remove signature** in the Client Permissions.

## 5.2 Additional Contact Details on Client

You can now add more contact details for the client - it can be the parent of a child, the caregiver for the elderly person etc. You can mark a contact as a preferred one for the client or set the contact as the client's billing address.

Start editing the client and select Additional Contacts.

| ) Edit Client                           |           |                | 2      |  |  |  |
|-----------------------------------------|-----------|----------------|--------|--|--|--|
| ersonal Data                            |           |                |        |  |  |  |
| Main Personal Info                      | rmation   | Address        |        |  |  |  |
| Gender                                  | Male      | Address Line 1 |        |  |  |  |
| Title                                   |           | Address Line 2 |        |  |  |  |
| First Name                              | John      | Address Line 3 |        |  |  |  |
| Middle Name                             |           | City           |        |  |  |  |
| Last Name                               | Doe       | Post Code      |        |  |  |  |
| Date of Birth                           |           | Province       |        |  |  |  |
| SS Number                               | 1         | Country        |        |  |  |  |
| Occupation                              |           | Client Picture | Browse |  |  |  |
| Patient Alerts Billing Person John Doe2 |           |                |        |  |  |  |
| Add Comment                             |           |                |        |  |  |  |
|                                         |           |                |        |  |  |  |
| Contact Informatio                      | 'n        |                |        |  |  |  |
| Additional Contact                      | <u>(S</u> |                |        |  |  |  |
| Preferred Contact                       | John Doe2 |                |        |  |  |  |
| Email                                   |           | Work Phone     |        |  |  |  |
| Home Phone                              |           | Mobile Phone   |        |  |  |  |

Next, you can add as many contacts as needed. You can set the contact as a billing or/and a preferred one, but you cannot have two or more preferred or billing contacts.

| ÷ 💼          |           |            |                  |           |
|--------------|-----------|------------|------------------|-----------|
| First Name   | Last Name | Address    | Billing          | Preferred |
| John         | Doe2      | 123        |                  |           |
|              |           |            |                  |           |
|              |           |            |                  |           |
| Title        |           | Address Li | ne 1 123         |           |
| First Name   | John      | Address Li | ne 2             |           |
| Middle Name  |           | Address Li | ne 3             |           |
| Last Name    | Doe2      | °          | City City        |           |
| Relation     |           | Post C     | Code 123         |           |
| Email        |           | Prov       | ince             |           |
| Home Phone   |           | Cou        | intry            |           |
| Work Phone   |           | Bil        | ling 🔽 Preferred | Contact   |
| Mohile Phone |           |            |                  |           |

# 5.3 SMS Template

The SMS template now includes the **Office Address** – making client notifications even more informative.

| Global Settings            |                                                                                                    |                   |
|----------------------------|----------------------------------------------------------------------------------------------------|-------------------|
| Global Settings            |                                                                                                    |                   |
| Clinic Workflow 🔺 Notifica | ition Settings                                                                                                    |                   |
| Mandatory Fields           |                                                                                                    | System Settings 🔺 |
| Active Directory Defaul    | It Country Code                                                                                                    |                   |
| Password Policy            | From                                                                                                    |                   |
| Client Custom Fields       | Message Type Custom Message                                                                                                    | Reset to default  |
| Sale Temp                  | late customizer 🔽 Dear                                                                                                    |                   |
| Scheduler                  | <pre><title></title></pre>                                                                                                    |                   |
| Card Reader                | First name>                                                                                                    |                   |
| Roah Roah                  | <li>Instrume&gt;</li>                                                                                                    |                   |
| Client                     |                                                                                                    |                   |
| Client Overview            | This is to inform you about your appointment on                                                                                                    |                   |
| Client Erase               | v cuale>                                                                                                    |                   |
| Invoice                    | ✓ <time></time>                                                                                                    |                   |
| VAT                        |                                                                                                    |                   |
| Notifications              | Kind regards,                                                                                                    |                   |
| Stock                      | ✓ <office></office>                                                                                                    |                   |
|                            | Office Address>                                                                                                    |                   |
| Reporting                  | Phone:                                                                                                    |                   |
| Email                      | <officephone></officephone>                                                                                                    |                   |
| Dither                     | Do not reply on this message                                                                                                    |                   |
| Repair                     |                                                                                                    |                   |
| Referral/Campaign          | Template Text Dear <title> <first name=""> <middle name=""> <last name="">,<br/>This is to inform you about your appointment on <date> :</date></last></middle></first></title> | at <time>.</time> |
|                            | S                                                                                                    | Save Cancel       |
|                            |                                                                                                    |                   |

# 6 Additional Information

For further information, please contact stratosales@auditdata.com or visit www.auditdata.com.